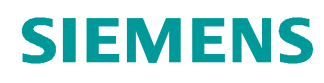

# Lern-/Lehrunterlagen

Siemens Automation Cooperates with Education (SCE) | Ab Version V14 SP1

**TIA Portal Modul 031-420** Diagnose über das Web mit SIMATIC S7-1200

siemens.de/sce

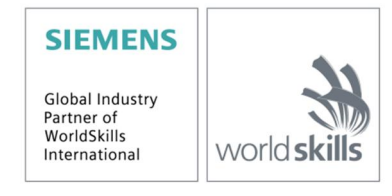

#### Passende SCE Trainer Pakete zu dieser Lern-/Lehrunterlagen

- SIMATIC S7-1200 AC/DC/RELAIS 6er "TIA Portal" Bestellnr.: 6ES7214-1BE30-4AB3
- SIMATIC S7-1200 DC/DC/DC 6er "TIA Portal" Bestellnr.: 6ES7214-1AE30-4AB3
   Lingrado SIMATIC STEP 7 PASIC V14 SP1 (für S7 1200) for "TIA Portal
- Upgrade SIMATIC STEP 7 BASIC V14 SP1 (für S7-1200) 6er "TIA Portal" Bestellnr.: 6ES7822-0AA04-4YE5

Bitte beachten Sie, dass diese Trainer Pakete ggf. durch Nachfolge-Pakete ersetzt werden. Eine Übersicht über die aktuell verfügbaren SCE Pakete finden Sie unter: <u>siemens.de/sce/tp</u>

#### Fortbildungen

Für regionale Siemens SCE Fortbildungen kontaktieren Sie Ihren regionalen SCE Kontaktpartner: siemens.de/sce/contact

#### Weitere Informationen rund um SCE

siemens.de/sce

#### Verwendungshinweis

Die SCE Lern-/Lehrunterlage für die durchgängige Automatisierungslösung Totally Integrated Automation (TIA) wurde für das Programm "Siemens Automation Cooperates with Education (SCE)" speziell zu Ausbildungszwecken für öffentliche Bildungs- und F&E-Einrichtungen erstellt. Die Siemens AG übernimmt bezüglich des Inhalts keine Gewähr.

Diese Unterlage darf nur für die Erstausbildung an Siemens Produkten/Systemen verwendet werden. D.h. sie kann ganz oder teilweise kopiert und an die Auszubildenden zur Nutzung im Rahmen deren Ausbildung ausgehändigt werden. Die Weitergabe sowie Vervielfältigung dieser Unterlage und Mitteilung ihres Inhalts ist innerhalb öffentlicher Aus- und Weiterbildungsstätten für Zwecke der Ausbildung gestattet.

Ausnahmen bedürfen der schriftlichen Genehmigung durch die Siemens AG Ansprechpartner: Herr Roland Scheuerer <u>roland.scheuerer@siemens.com</u>.

Zuwiderhandlungen verpflichten zu Schadensersatz. Alle Rechte auch der Übersetzung sind vorbehalten, insbesondere für den Fall der Patentierung oder GM-Eintragung.

Der Einsatz für Industriekunden-Kurse ist explizit nicht erlaubt. Einer kommerziellen Nutzung der Unterlagen stimmen wir nicht zu.

Wir danken der TU Dresden, besonders Prof. Dr.-Ing. Leon Urbas und der Fa. Michael Dziallas Engineering und allen weiteren Beteiligten für die Unterstützung bei der Erstellung dieser SCE Lern-/Lehrunterlage.

# Inhaltsverzeichnis

| 1 | Zie  | Istellung                                | 4  |  |  |  |  |  |
|---|------|------------------------------------------|----|--|--|--|--|--|
| 2 | Vor  | raussetzung                              | 4  |  |  |  |  |  |
| 3 | Ber  | nötigte Hardware und Software            | 5  |  |  |  |  |  |
| 4 | The  | -<br>eorie                               | 6  |  |  |  |  |  |
|   | 4.1  | Diagnose via Webserver                   | 6  |  |  |  |  |  |
| 5 | Auf  | gabenstellung                            | 8  |  |  |  |  |  |
| 6 | Pla  | Planung                                  |    |  |  |  |  |  |
| 7 | Stru | ukturierte Schritt-für-Schritt-Anleitung | 9  |  |  |  |  |  |
|   | 7.1  | Dearchivieren eines vorhandenen Projekts | 9  |  |  |  |  |  |
|   | 7.2  | Webserver konfigurieren                  | 10 |  |  |  |  |  |
|   | 7.3  | Projekt speichern und CPU laden          | 14 |  |  |  |  |  |
|   | 7.4  | Diagnose für S7-1200 über das Web        | 15 |  |  |  |  |  |
|   | 7.5  | Checkliste                               | 22 |  |  |  |  |  |
| 8 | We   | iterführende Information                 | 23 |  |  |  |  |  |
|   |      |                                          |    |  |  |  |  |  |

# **Diagnose über Webserver**

# 1 Zielstellung

Der Leser soll in diesem Modul kennenlernen, welche Inhalte über den Web-Server der SIMATIC S7-1200 angezeigt werden können.

Im folgenden Modul werden die Diagnosefunktionen im Webserver vorgestellt, die Sie z.B. mit dem TIA Projekt aus Modul SCE\_DE\_031-410\_Grundlagen\_Diagnose mit SIMATIC S7-1200 testen können.

Es können die unter Kapitel 3 aufgeführten SIMATIC S7-Steuerungen eingesetzt werden.

### 2 Voraussetzung

Dieses Kapitel baut auf der Hardwarekonfiguration einer SIMATIC S7-1200 auf. Es kann mit beliebigen Hardwarekonfigurationen, die digitale Eingangs- und Ausgangskarten besitzen, realisiert werden. Zur Durchführung dieses Kapitels können Sie z.B. auf das folgende Projekt zurückgreifen:

SCE\_DE\_031-410\_Grundlagen\_Diagnose\_2\_S7-1200....zap14

## 3 Benötigte Hardware und Software

- 1 Engineering Station: Voraussetzungen sind Hardware und Betriebssystem (weitere Informationen siehe Readme/Liesmich auf den TIA Portal Installations-DVDs)
- 2 Software SIMATIC STEP 7 Basic im TIA Portal ab V14 SP1
- 3 Steuerung SIMATIC S7-1200, z.B. CPU 1214C DC/DC/DC mit Signalboard ANALOG OUTPUT SB1232, 1 AO – ab Firmware V4.2.1 Hinweis: Die digitalen Eingänge sollten auf ein Schaltfeld herausgeführt sein.
- 4 Ethernet-Verbindung zwischen Engineering Station und Steuerung

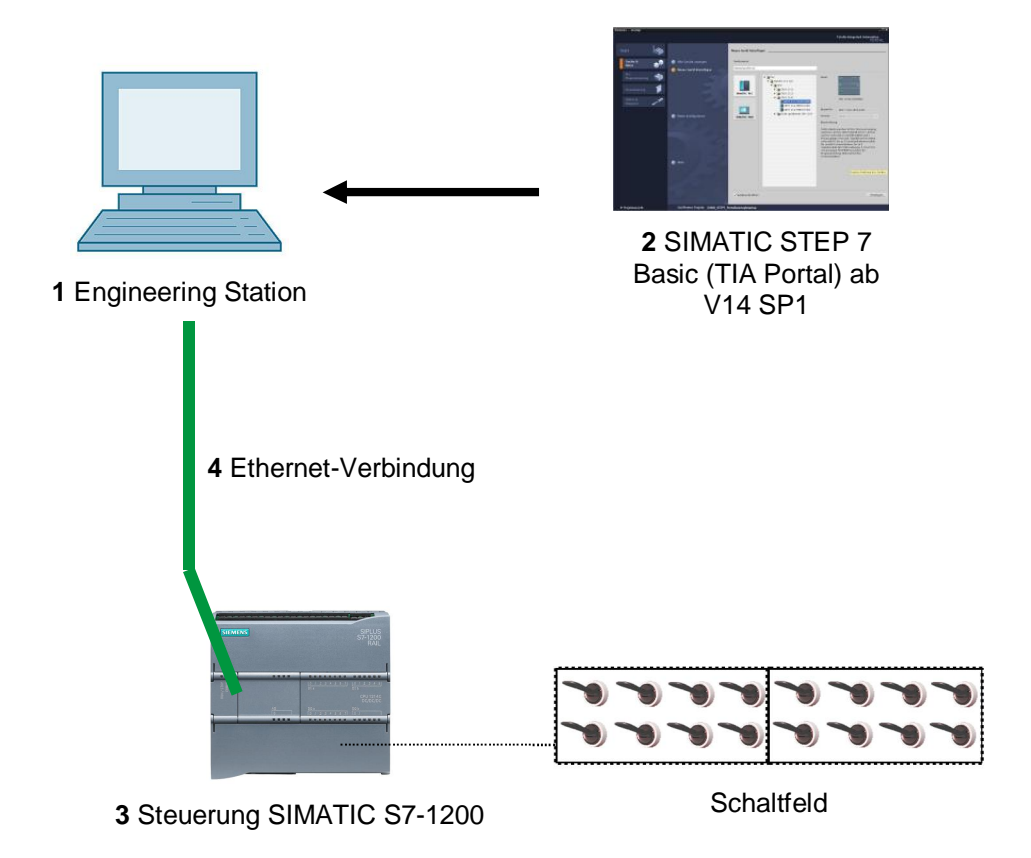

# 4 Theorie

### 4.1 Diagnose via Webserver

Der Webserver ermöglicht Ihnen die Überwachung und Verwaltung der CPU durch berechtigte Nutzer über ein Netzwerk.

Auswertungen und Diagnose sind somit über große Entfernungen realisierbar. Beobachten und Auswerten ist ohne das TIA Portal möglich, es ist nur ein Webbrowser erforderlich.

Im Auslieferungszustand der CPU ist der Webserver deaktiviert. Erst nach Laden eines Projekts, indem der Webserver aktiviert ist, ist ein Zugriff über den Webbrowser möglich.

#### Der Webserver bietet folgende Sicherheitsfunktionen:

- Zugriff über das sichere Übertragungsprotokoll "https"
- Nutzerberechtigung über Benutzerliste
- Einschränkung des Zugriffs von bestimmten Schnittstellen

Für den Zugriff auf die HTML-Seiten der CPU benötigen Sie einen Webbrowser.

Folgende Webbrowser wurden für die Kommunikation mit der CPU getestet:

- Internet Explorer (Version 8)
- Mozilla Firefox (Version 21)
- Mobile Safari (iOS5)

| SIEMENS                                  | S7-120    | 0-Station_1                                            | CPU_1214C     |         |                     |           |                  |                |  |  |  |  |  |  |
|------------------------------------------|-----------|--------------------------------------------------------|---------------|---------|---------------------|-----------|------------------|----------------|--|--|--|--|--|--|
|                                          |           |                                                        |               |         |                     | 02:49:    | 51 10.01.2012 UT | TC • Deutsch • |  |  |  |  |  |  |
| Benutzername                             | Baugr     | uppenzustan                                            | d             |         |                     |           |                  | Ci Aus =       |  |  |  |  |  |  |
|                                          |           |                                                        |               |         |                     |           |                  | N Aus 🍅        |  |  |  |  |  |  |
| <ul> <li>Startspito</li> </ul>           | Baugruppe | ugruppenzustand - <u>S7-1200-Station 1</u> - CPU_1214C |               |         |                     |           |                  |                |  |  |  |  |  |  |
| r Stansene                               | Steckpl.  | Status                                                 | Name          |         | Bestellnummer       | E-Adresse | A-Adresse        | Kommentar      |  |  |  |  |  |  |
| Diagnose                                 | 1         |                                                        | DI 14/DQ 10_1 | Details |                     | 0         | 0                |                |  |  |  |  |  |  |
|                                          | 2         | <b>~</b>                                               | AI 2_1        | Details |                     | 64        |                  |                |  |  |  |  |  |  |
| <ul> <li>Diagnosepuffer</li> </ul>       | 3         | <b>~</b>                                               | AQ 1x12BIT_1  | Details | 6ES7 232-4HA30-0XB0 |           | 64               |                |  |  |  |  |  |  |
|                                          | 16        | <b>~</b>                                               | HSC_1         | Details |                     | 1000      |                  |                |  |  |  |  |  |  |
| Baugruppenzustand                        | 17        | <b>~</b>                                               | HSC_2         | Details |                     | 1004      |                  |                |  |  |  |  |  |  |
| <ul> <li>Kommunikation</li> </ul>        | 18        | <b>~</b>                                               | HSC_3         | Details |                     | 1008      |                  |                |  |  |  |  |  |  |
| P Rommunikauon                           | 19        |                                                        | HSC_4         | Details |                     | 1012      |                  |                |  |  |  |  |  |  |
| <ul> <li>Variablenstatus</li> </ul>      | 20        | <b>_</b>                                               | HSC_5         | Details |                     | 1016      |                  |                |  |  |  |  |  |  |
|                                          | 21        | <b>~</b>                                               | HSC_6         | Details |                     | 1020      |                  |                |  |  |  |  |  |  |
| <ul> <li>Beobachtungstabellen</li> </ul> | 32        | <b>~</b>                                               | Pulse_1       | Details |                     |           | 1000             |                |  |  |  |  |  |  |
|                                          | 33        | <b></b>                                                | Pulse_2       | Details |                     |           | 1002             | *              |  |  |  |  |  |  |
| <ul> <li>Online-Sicherung</li> </ul>     | Zustand   | Identifikation                                         |               |         |                     |           |                  |                |  |  |  |  |  |  |
| Anwenderseiten                           |           |                                                        |               |         |                     |           |                  |                |  |  |  |  |  |  |
| <ul> <li>Dateibrowser</li> </ul>         |           |                                                        |               |         |                     |           |                  |                |  |  |  |  |  |  |
| ▶ Intro                                  |           |                                                        |               |         |                     |           |                  |                |  |  |  |  |  |  |

Abbildung 1: Webserver der CPU 1214C DC/DC/DC mit Baugruppenzustand

**Hinweis:** Achten Sie darauf, die CPU durch verschiedene Techniken vor Manipulation und unberechtigtem Zugriff zu schützen (z.B. Einschränkung des Netzwerkzugriffs, Verwendung von Firewalls).

# 5 Aufgabenstellung

In diesem Kapitel sollen die folgenden erweiterten Diagnosefunktionen gezeigt und getestet werden:

- Konfiguration Webserver der CPU 1214C DC/DC/DC
- Meldungen anzeigen über den Webserver der CPU 1214C DC/DC/DC

# 6 Planung

Die Diagnosefunktionen werden am Beispiel eines fertigen Projektes durchgeführt. Hierzu sollte ein bereits in der Steuerung geladenes Projekt im TIA Portal geöffnet sein. In unserem Fall wird nach dem Starten des TIA Portals ein bereits erstelltes Projekt dearchiviert und in die zugehörige Steuerung geladen. Danach können Sie die Konfiguration des Webservers im TIA Portal durchführen.

Um die Anzeige eines Fehlers beim Baugruppenzustand zu demonstrieren, kann zum Beispiel das projektierte Signalboard AQ 1x12Bit gezogen werden. **Vorsicht!** Vorher sollte die SPS von der Versorgungsspannung getrennt werden.

# 7 Strukturierte Schritt-für-Schritt-Anleitung

Im Folgenden finden Sie eine Anleitung wie Sie die Planung umsetzen können. Sollten Sie schon gut klarkommen, reichen Ihnen die nummerierten Schritte zur Bearbeitung aus. Ansonsten orientieren Sie sich an den folgenden Schritten der Anleitung.

### 7.1 Dearchivieren eines vorhandenen Projekts

Bevor wir mit der Diagnose über Webserver beginnen, benötigen wir ein Projekt aus dem Modul SCE\_DE\_031-410\_Grundlagen\_Diagnose\_S7-1200,

(z.B. SCE\_DE\_031-410\_Grundlagen\_Diagnose\_2\_S7-1200.zap13).

Zum Dearchivieren eines vorhandenen Projekts müssen Sie aus der Projektansicht heraus unter ® Projekt ® Dearchivieren das jeweilige Archiv aussuchen. Bestätigen Sie Ihre Auswahl anschließend mit "Öffnen".

( ® Projekt ® Dearchivieren ® Auswahl eines .zap-Archivs ® öffnen)

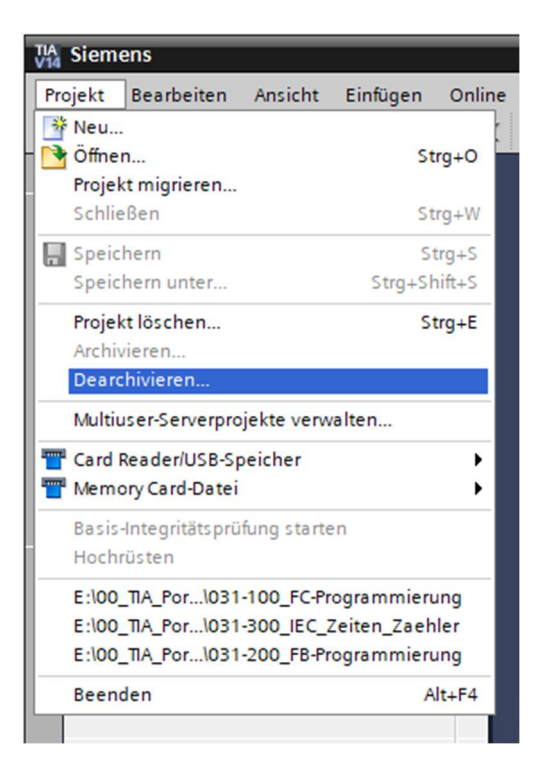

- ® Als Nächstes kann das Zielverzeichnis ausgewählt werden, in welches das dearchivierte Projekt gespeichert werden soll. Bestätigen Sie Ihre Auswahl mit "OK".
- ( ® Zielverzeichnis ® OK)

### 7.2 Webserver konfigurieren

- ® Um den Webserver zu konfigurieren, öffnen Sie die Gerätekonfiguration der CPU 1214C DC/DC/DC.
  - ( ® CPU\_1214C [CPU 1214C DC/DC/DC] ® Gerätekonfiguration)

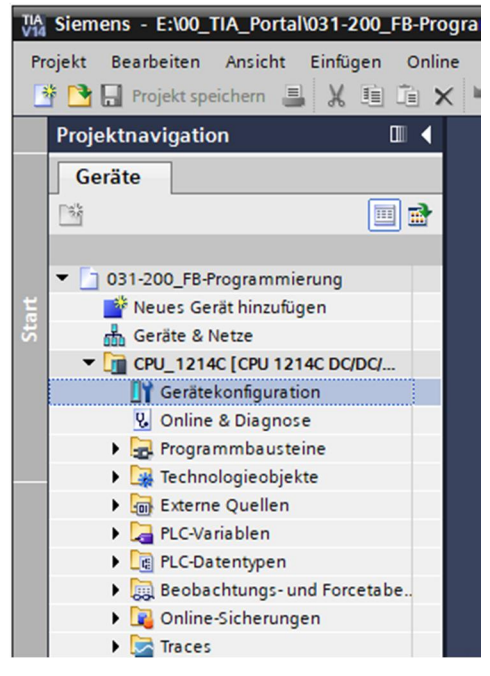

® Markieren Sie die CPU und wählen Sie in den Eigenschaften den Menüpunkt ,Webserver'.

|                              | 031-200 FB-Program            | nmierur | na ⊧ C | CPU 1214C [   | CPU 1214C     | DC/DC/DC]            |            |           |           |            |         |            |         |        |           |    |
|------------------------------|-------------------------------|---------|--------|---------------|---------------|----------------------|------------|-----------|-----------|------------|---------|------------|---------|--------|-----------|----|
| Geräte                       |                               |         | 5      | _             |               |                      |            |           | Top       | ologies    | icht    | A Ne       | tzsicht |        | Gerätesie | ht |
| **                           |                               | 21461   |        |               |               |                      |            |           |           |            |         | 000        |         |        |           |    |
|                              |                               | 2140]   |        | ↔ <u>~</u> •a |               | -                    |            |           |           |            |         |            |         |        |           |    |
| 3 031-200 EB-Programmierung  |                               |         |        |               |               |                      |            |           |           |            |         |            |         |        |           |    |
| Neues Gerät hinzufügen       |                               |         |        |               |               |                      |            |           |           |            |         |            |         |        |           |    |
| Geräte & Netze               |                               |         |        |               | 212           |                      |            |           |           |            |         |            |         |        |           |    |
|                              |                               |         |        | (R)           | 1             |                      |            |           |           |            |         |            |         |        |           |    |
| Gerätekonfiguration          |                               |         |        | -             |               |                      |            |           |           |            |         |            |         |        |           |    |
| Queline & Diagnose           |                               |         |        |               |               |                      |            |           |           |            |         |            |         |        |           | •  |
| Programmbausteine            |                               | 103     | 102    | 101           | 1             |                      | 2          | 3         | 4         | 5          | 6       | 7          | 8       | 9      |           |    |
| Technologieobiekte           | Baugruppenträge               |         |        |               | _             |                      |            |           |           |            |         |            |         |        |           |    |
| Externe Quellen              | budgruppentruge               |         |        | SIGMO         |               | 2017/2018            |            |           |           |            |         |            |         |        |           |    |
| PLC-Variablen                |                               |         |        |               |               |                      |            |           |           |            |         |            |         |        |           |    |
| PLC-Datentypen               |                               |         |        |               |               |                      |            |           |           |            |         |            |         |        |           |    |
| Beobachtungs- und Forcetabe. |                               |         |        | in the        |               | CPU-Invit<br>DCBC.BC |            |           |           |            |         |            |         |        |           |    |
| Online-Sicherungen           |                               |         |        |               |               |                      |            |           |           |            |         |            |         |        |           | ~  |
| Traces                       | <                             |         |        |               |               |                      |            |           |           | > 100      | 6       |            | -       |        |           | •  |
| Geräte-Proxy-Daten           | CPU 1214C [CPU 12             | 14C DC  |        | ดา            |               |                      |            | o         | Figonso   | haften     | 7:      | Info G     | N R Di  | anoso  |           | -  |
| Programminformationen        |                               |         |        |               |               | Y                    | 1          |           | Ligense   | nurten     |         |            |         | ignose | _         | -  |
| PLC-Meldetextlisten          | Allgemein 10-                 | Variabl | en     | Systemkor     | istanten      | Texte                |            |           |           |            |         |            |         |        |           |    |
| Lokale Module                | Anlauf                        |         | ^      | Wahaantar     |               |                      |            |           |           |            |         |            |         |        |           |    |
| Nicht gruppierte Geräte      | Zyklus                        |         |        | webserver .   |               |                      |            |           |           |            |         |            |         |        |           | -[ |
| Gemeinsame Daten             | Kommunikationslast            |         |        | Allanmoin     |               |                      |            |           |           |            |         |            |         |        |           |    |
| Dokumentationseinstellungen  | System- und Taktmerk          | er      |        | aigement _    |               |                      |            |           |           |            | _       |            |         |        |           | -  |
| Sprachen & Ressourcen        | <ul> <li>Webserver</li> </ul> |         |        |               |               |                      |            |           |           |            |         |            |         |        |           |    |
| Online-Zugänge               | Allgemein                     |         |        |               |               |                      | Nebserv    | eraufall  | en Modu   | len diese  | s Gerät | s aktivier | ren     |        |           |    |
| Gard Reader/USB-Speicher     | Automatische Aktu             | alis    |        |               |               |                      |            |           |           |            |         |            |         |        |           |    |
|                              | Benutzerverwaltun             | 9       | 4      |               |               | <u>v</u> 2           | Zugriff nu | ur über H | TTPS zula | issen      |         |            |         |        |           |    |
|                              | Beobachtungstabe              | llen    |        |               |               |                      |            |           |           |            |         |            |         |        |           |    |
|                              | Anwenderseiten                |         | 1 1    | Automatis che | Aktualisieru  | ng                   |            |           |           |            |         |            |         |        |           | _  |
|                              | Einstiegsseite                |         |        |               |               |                      |            |           |           |            |         |            |         |        |           |    |
|                              | Übersicht der Schn            | itts    |        |               |               |                      | Automat    | ische Ak  | tualician | una aktivi | aran    |            |         |        |           |    |
|                              | Mehrsprachigkeit              |         |        |               |               |                      | 101011101  |           |           |            |         |            |         |        |           |    |
|                              | Uhrzeit                       | _       | - 11   | Aktı          | alisierungsin | tervall: 0           |            |           |           | s          |         |            |         |        |           |    |
|                              | Schutz & Security             |         |        |               |               |                      |            |           |           |            |         |            |         |        |           |    |
|                              |                               |         |        |               |               |                      |            |           |           |            |         |            |         |        |           |    |

 R Aktivieren Sie nun den Webserver auf dieser Baugruppe und bestätigen den Sicherheitshinweis.

| ( ® | 🛃 Webserver | auf dieser | Baugruppe | aktivieren ® | OK) |
|-----|-------------|------------|-----------|--------------|-----|
|-----|-------------|------------|-----------|--------------|-----|

| Siemens - E:\00_TIA_Portal\031-200_FB-Pro                                                                                                    | ogrammierung\031-200_FB-Programmierung _ G                                                                                                    | ×                                                             |
|----------------------------------------------------------------------------------------------------|----------------------------------------------------------------------------------------------------|---------------------------------------------------------------|
| Projekt Bearbeiten Ansicht Einfügen Onlin<br>Projekt speichern 🗒 💥 🗐 🏹                                                                                                    | ne Extras Werkzeuge Fenster Hilfe<br>🗙 🏷 ± 🕼 🗓 🕼 🖳 📓 🦉 Online-verbinden 🖉 Online-Verbindung trennen 🏭 🖪 🕼 🛪 😑 🔐                                                                                                    |                                                               |
| Projektnavigation 🔲 🖣                                                                                                    | 031-200_FB-Programmierung → CPU_1214C [CPU 1214C DC/DC/DC] _ = ■ = X                                                                                                    |                                                               |
| Geräte                                                                                                    | 🖉 Topologiesicht 👗 Netzsicht 📑 Gerätesicht                                                                                                    |                                                               |
| 1 I I I I I I I I I I I I I I I I I I I                                                                                                    | 🔐 CPU_1214C [CPU 1214C] 🔍 🔡 🕎 🎧 🔛 🔟 🔍 ±                                                                                                    | Har                                                           |
| Image: Specific System     Image: Specific System       Image: Specific System     Image: Specific System       Image: Specific System     Image: Specific System | Beugruppenträge      Beugruppenträge      Beugruppenträge      Sicherheitshinweis      Das Aktivieren des Webservers verningert den Schutz gegen unberechtigte      Zugriffe auf Funktionen und Daten dieses Controllers von außen und über      Allgemein      Allgemein      Allgemein      Allgemein      Allgemein      Automatische Aktualis      Webserver auf allen Modulen dieses Geräts aktivieren | rdware-Katalog 🛛 🖃 Online-Tools 🛛 🚵 Aufgaben 🛛 🖯 Bibliotheken |
| Jeg Online-Zugänge      Jeg Card Reader/USB-Speicher                                                                                                    | Automatische Aktualis<br>Benutzerverwaltung<br>Beobachtungstabellen                                                                                                    |                                                               |

® Lassen Sie den Haken Sei Automatische Aktualisierung aktivieren' stehen und wählen die Sicherheitseinstellungen des Benutzers ,Jeder'. Geben Sie diesem Benutzer alle möglichen Freigaben und übernehmen Sie diese.

|                                                                                                    |             |     | [                                                                             | Der Benutzer ist autorisiert                                                                                                    |                      |
|----------------------------------------------------------------------------------------------------|-------------|-----|-------------------------------------------------------------------------------|----------------------------------------------------------------------------------------------------|----------------------|
|                                                                                                    |             |     |                                                                               | Jei Diagnose abzufragen                                                                                                    |                      |
| CPU_1214C [CPU 12                                                                                                    | 14C DC/     | DC/ | DC]                                                                           | 🖌Variablen zu lesen                                                                                                    | o 🚯 🖫 Diagnose 🛛 🗆 🗸 |
| Allgemein IO-                                                                                                    | Variable    | en  | Systemkonstanten                                                              | 🗹Variablen zu schreiben                                                                                                    |                      |
| <ul> <li>Allgemein</li> <li>Projektinformation</li> <li>Kataloginformation</li> <li>Identification &amp; Mainten</li> <li>Prüfsummen</li> </ul> |             |     | Webserver                                                                     | <ul> <li>den Variablenstatus zu lesen</li> <li>den Variablenstatus zu schreiben</li> <li>Meldungen zu quittieren</li> <li>anwenderdefinierte Seiten aufzurufen</li> <li>in anwenderdefinierte Seiten zu schreiben</li> </ul> |                      |
| PROFINET-Schnittstelle [X1]     Allgemein     Ethernet-Adressen     Uhrzeitsynchronisation                                                      |             |     |                                                                               | <ul> <li>✓Dateien zu lesen</li> <li>✓Dateien zu schreiben/löschen</li> <li>✓den Betriebszustand zu ändern</li> </ul>                                                                                                    | tivieren             |
| Betriebsart<br>Enweiterte Optione<br>Zugriff auf den Web                                                                                        | n<br>server |     | Automatische Aktualisierung                                                   | die LED blinken zu lassen    ein Firmware-Update durchzuführen    Systemparameter zu ändern                                                                                                    |                      |
| <ul> <li>DI 14/DQ 10</li> <li>Al 2</li> </ul>                                                                                                   |             | -   | Aktualisierungsinter                                                          | …Anwendungsparameter zu ändern …eine Sicherung der PLC zu erstellen                                                                                                    |                      |
| <ul> <li>AQ1 Signalboard</li> <li>Schnelle Z\u00e4hler (HSC)</li> <li>Impulsgeneratoren (P<sup>2</sup></li> </ul>                               | то/         |     | Benutzerverwaltung                                                            | eine Sicherung auf die PLC zu laden    Änderungen als F-Admin durchzuführen    Ä                                                                                                    |                      |
| Anlauf<br>Zyklus<br>Kommunikationslast<br>System- und Taktmark                                                                                  | er          |     | Jeder<br><neuen benutzer="" hin<="" td=""><td>Minimal 💌</td><td></td></neuen> | Minimal 💌                                                                                                    |                      |
| Webserver     Allgemein                                                                                                    |             |     |                                                                               |                                                                                                    |                      |

#### (® MMMMMMMR 🔽

*Hinweise:* Sie können hier auch mehrere, unterschiedlich autorisierte, Benutzer anlegen. Diese benötigen jedoch ein Passwort. In einer Produktionsumgebung sollte der Benutzer "Jeder" keine Zugriffsrechte haben.

® Dem Benutzer ,Jeder' wird durch die Freigaben nun automatisch die Zugriffsstufe ,Administrativ' zugewiesen.

| Eigenschaften                                                                         |      |                                                                      |                 |            | I            |
|---------------------------------------------------------------------------------------|------|----------------------------------------------------------------------|-----------------|------------|--------------|
| CPU_1214C [CPU 1214C DC                                                               | DC/D | C]                                                                   | 🖳 Eigenschaf    | ten 🗓 Info | 追 🗓 Diagnose |
| Allgemein IO-Variabl                                                                  | len  | Systemkonstanten                                                     | Texte           |            |              |
| <ul> <li>Schnelle Zähler (HSC)</li> <li>Impulsgeneratoren (PTO/<br/>Anlauf</li> </ul> | ^    | Benutzerverwaltung                                                   |                 |            |              |
| Zyklus                                                                                |      | Name                                                                 | Zugriffsstufe   | Passwort   |              |
| Kommunikationslast                                                                    |      | Jeder                                                                | Administrativ 💌 |            |              |
| System- und Taktmerker                                                                |      | <neuen benutzer="" hin<="" td=""><td></td><td></td><td></td></neuen> |                 |            |              |
| ✓ Webserver                                                                           |      |                                                                      |                 |            |              |
| Allgemein                                                                             |      |                                                                      |                 |            |              |
| Automatische Aktualis                                                                 |      |                                                                      |                 |            |              |
| Benutzerverwaltung                                                                    | -    |                                                                      |                 |            |              |
| Beobachtungstabellen                                                                  |      |                                                                      |                 |            |              |
| Anwenderseiten                                                                        | -    |                                                                      |                 |            |              |
| Einstiegsseite                                                                        | =    |                                                                      |                 |            |              |
| Übersicht der Schnitts                                                                |      |                                                                      |                 |            |              |
| Mehrsprachigkeit                                                                      |      |                                                                      |                 |            |              |
| Uhrzeit                                                                               |      |                                                                      |                 |            |              |
| Schutz & Security                                                                     |      |                                                                      |                 |            |              |
| Konfigurationssteuerung                                                               |      |                                                                      |                 |            |              |
| Verbindungsressourcen                                                                 | ~    |                                                                      |                 |            |              |

- In dem Menüpunkt ,Beobachtungstabellen' kann nun die ,Beobachtungstabelle\_Zylinder' im Webserver eingetragen werden.

| Eigenschaften                                               |                     |      |                      |                   |   |                 |             | I E        |
|-------------------------------------------------------------|---------------------|------|----------------------|-------------------|---|-----------------|-------------|------------|
| CPU_1214C [CP                                               | PU 1214C D          | C/DC | /DC]                 |                   |   | 🔍 Eigenschaften | 🗓 Info 🔒    | 🛿 Diagnose |
| Allgemein                                                   | IO-Varia            | blen | Systemkonstanten     | Texte             |   |                 |             |            |
| <ul> <li>AQ1 Signalboar</li> <li>Schnelle Zähler</li> </ul> | d<br>(HSC)          | ^    | Beobachtungstabellen |                   |   |                 |             |            |
| Anlauf                                                      | inen (FIOI          |      | Name                 | Zugriff           |   |                 |             |            |
| Kommunikation                                               | islast              |      | Beobachtung          | stabelle_Zylinder | • |                 |             |            |
| ▼ Webserver                                                 | unerker             |      | Forceta belle        |                   |   |                 |             |            |
| Automatisch                                                 | e Aktualis          | •    |                      |                   |   |                 |             |            |
| Beobachtung                                                 | gstabellen          | ·    |                      |                   |   |                 |             |            |
| <ul> <li>Anwenderseit</li> <li>Einstiegsseit</li> </ul>     | ten                 |      |                      |                   |   |                 |             |            |
| Ubersicht de<br>Mehrsprachigke                              | r Schnitts<br>eit   |      |                      |                   |   |                 |             |            |
| Uhrzeit<br>Schutz & Securit                                 | ty                  |      |                      |                   |   |                 |             | _          |
| Konfigurationss<br>Verbindungsres                           | teuerung<br>sourcen | ~    | _                    |                   | _ |                 | Hinnufileen |            |
| <                                                           | >                   | ,    |                      |                   |   |                 | Hinzulugen  |            |

® Der Zugriff erfolgt hier nur lesend. ( ® Lesen)

| Eigenschaften                                                                             |                         |       |       |                                                                                                    |          |             |   |                 |        |              | I |
|-------------------------------------------------------------------------------------------|-------------------------|-------|-------|----------------------------------------------------------------------------------------------------|----------|-------------|---|-----------------|--------|--------------|---|
| CPU_1214C [CP                                                                             | U 1214C D               | C/DC/ | /DC]  |                                                                                                    |          |             |   | 🖳 Eigenschaften | 🗓 Info | 追 🗓 Diagnose |   |
| Allgemein                                                                                 | IO-Varia                | blen  | Syst  | temkonstanten                                                                                                | Texte    |             |   |                 |        |              |   |
| <ul> <li>AQ1 Signalboard</li> <li>Schnelle Z\u00e4hler</li> <li>Impulsgenerato</li> </ul> | d<br>(HSC)<br>ren (PTO/ | ^     | Beoba | chtungstabellen _                                                                                            |          |             |   |                 |        |              |   |
| Anlauf                                                                                    |                         |       |       | Name                                                                                                    | Zugri    | ff          |   |                 |        |              |   |
| Zyklus                                                                                    |                         |       |       | Beobachtungstabelle                                                                                          | Lese     | n           | - |                 |        |              |   |
| Kommunikation                                                                             | slast                   |       |       | <neue beobachtungs<="" td=""><td>tab Lese</td><td>n</td><td></td><td></td><td></td><td></td><td></td></neue> | tab Lese | n           |   |                 |        |              |   |
| System- und Tak                                                                           | tmerker                 |       |       | -                                                                                                    | Lese     | n/Schreiben |   |                 |        |              |   |
| ▼ Webserver                                                                               |                         |       |       |                                                                                                    |          |             |   |                 |        |              |   |
| Allgemein                                                                                 |                         |       |       |                                                                                                    |          |             |   |                 |        |              |   |
| Automatische                                                                              | e Aktualis              | 4     |       |                                                                                                    |          |             |   |                 |        |              |   |
| Benutzerverw                                                                              | valtung                 | _     |       |                                                                                                    |          |             |   |                 |        |              |   |
| Beobachtung                                                                               | stabellen               | •     |       |                                                                                                    |          |             |   |                 |        |              |   |
| Anwendersei                                                                               | ten                     |       |       |                                                                                                    |          |             |   |                 |        |              |   |
| Einstiegsseite                                                                            | e                       | =     |       |                                                                                                    |          |             |   |                 |        |              |   |
| Übersicht der                                                                             | Schnitts                |       |       |                                                                                                    |          |             |   |                 |        |              |   |
| Mehrsprachigke                                                                            | it                      |       |       |                                                                                                    |          |             |   |                 |        |              |   |
| Uhrzeit                                                                                   |                         |       |       |                                                                                                    |          |             |   |                 |        |              |   |
| Schutz & Securit                                                                          | y                       |       |       |                                                                                                    |          |             |   |                 |        |              |   |
| Konfigurationsst                                                                          | teuerung                |       |       |                                                                                                    |          |             |   |                 |        |              |   |
| Verbindungsress                                                                           | sourcen                 | ~     |       |                                                                                                    |          |             |   |                 |        |              |   |
| < 111                                                                                     | >                       |       |       |                                                                                                    |          |             |   |                 |        |              |   |

| Eigenschaften                                                   |              |                             |                          |                          | l                   |
|-----------------------------------------------------------------|--------------|-----------------------------|--------------------------|--------------------------|---------------------|
| CPU_1214C [CPU                                                  | 1214C DC/DC/ | 'DC]                        |                          | 🔍 Eigenschaften          | 🗓 Info 🔒 📱 Diagnose |
| Allgemein                                                       | IO-Variablen | Systemkonstanten            | Texte                    |                          |                     |
| <ul> <li>AQ1 Signalboard</li> <li>Schnelle Zähler (H</li> </ul> | ISC)         | Übersicht der Schnittstelle | en                       |                          |                     |
| Impulsgeneratore                                                | n (PTO/      |                             |                          |                          |                     |
| Anlauf                                                          |              | Gerät                       | Schnittstelle            | Zugriff auf den Webserve |                     |
| Zyklus                                                          |              | CPU_1214C                   | PROFINET-Schnittstelle_1 |                          |                     |
| Kommunikationsla                                                | ast          |                             |                          |                          |                     |
| System- und Taktm                                               | nerker       |                             |                          |                          |                     |
| ▼ Webserver                                                     |              |                             |                          |                          |                     |
| Allgemein                                                       |              |                             |                          |                          |                     |
| Automatische A                                                  | Aktualis     |                             |                          |                          |                     |
| Benutzerverwal                                                  | Itung        |                             |                          |                          |                     |
| Beobachtungst                                                   | tabellen 🕨   |                             |                          |                          |                     |
| Anwenderseiter                                                  | n            |                             |                          |                          |                     |
| Einstiegsseite                                                  | =            |                             |                          |                          |                     |
| Übersicht der S                                                 | chnitts      |                             |                          |                          |                     |
| Mehrsprachigkeit                                                |              |                             |                          |                          |                     |
| Uhrzeit                                                         |              |                             |                          |                          |                     |
| Schutz & Security                                               |              |                             |                          |                          |                     |
| Konfigurationsster                                              | uerung       |                             |                          |                          |                     |
| Verbindungsresso                                                | ourcen 🗸     |                             |                          |                          |                     |
| <                                                               | >            |                             |                          |                          |                     |

### 7.3 Projekt speichern und CPU laden

( 🛛 🖶 Projekt speichern 🕞 🖳 )

® Zum Speichern Ihres Projektes klicken Sie im Menü auf den Button Projekt speichern. Jetzt kann die gesamte Steuerung mit den veränderten Konfigurationseinstellungen in der Hardwarekonfiguration, wie in den vorherigen Modulen bereits beschrieben, geladen werden.

| Siemens         E:00_TIA_Portal/031-200_FB-Pro           Projekt         Bearbeiten         Ansicht         Einfügen         Onli           Image: State State Sta | ogrammierung\031-200<br>ne Extras Werkzeuge | FB-Program   | mierung<br>lilfe<br>Ø Online verb | inden 🖉 On       | line-Verbindu | una treni | nen 8     | 2 19 18 | ×            | a mi    | , Total   | lly Integ | jrated /  | Automatio | -   |              |
|----------------------------------------------------------------------------------------------------|---------------------------------------------|--------------|-----------------------------------|------------------|---------------|-----------|-----------|---------|--------------|---------|-----------|-----------|-----------|-----------|-----|--------------|
| Projektnavigation                                                                                                    | 031-200_FB-Program                          | len in Gerät | CPU_1214C                         | [CPU 1214C       | DC/DC/DC]     |           |           |         |              |         |           |           |           | _ 1       |     | -            |
| Geräte                                                                                                    |                                             |              |                                   |                  |               |           |           | 🚽 Top   | ologiesi     | cht     | 📥 Ne      | tzsicht   | 11        | Gerätesic | nt  |              |
| E E E                                                                                                    | CPU_1214C [CPU 1                            | 1214C] 🔻     | 🖽 🖭 🖌                             |                  | ±             |           |           |         |              |         |           |           |           |           |     | Har          |
| CONTRACTION_FB-Programmierung     Neues Gerät hinzufügen     Geräte & Netze     Cru, 1214C [CPU 1214C DC/DC/                                                                                                    |                                             |              | CAL                               | 1214C            |               |           |           |         |              |         |           |           |           |           |     | ware-Katalog |
| Gerätekonfiguration                                                                                                    |                                             |              |                                   |                  |               |           |           |         |              |         |           |           |           |           |     |              |
| 🕨 🙀 Programmbausteine                                                                                                    |                                             | 103 102      | 101                               | 1                |               | 2         | 3         | 4       | 5            | 6       | 7         | 8         | 9         |           |     | 0            |
| Technologieobjekte                                                                                                    | Baugruppenträge                             |              | SICK                              | EN.5             | 244723-00     |           |           |         |              |         |           |           |           |           |     | lin          |
| Externe Quellen                                                                                                    |                                             |              |                                   |                  |               |           |           |         |              |         |           |           |           |           | 1   | 1            |
| PLC-Variablen                                                                                                    |                                             |              |                                   |                  |               |           |           |         |              |         |           |           |           |           |     | slo          |
| Beobachtungs- und Forcetabe.                                                                                                    |                                             |              | in in                             |                  |               |           |           |         |              |         |           |           |           |           |     |              |
| Doline-Sicherungen                                                                                                    |                                             |              |                                   |                  |               |           |           |         |              |         |           |           |           |           |     |              |
| Traces                                                                                                    |                                             |              |                                   |                  |               |           |           |         |              |         |           |           |           |           |     | Au           |
| Geräte-Proxy-Daten                                                                                                    |                                             |              |                                   |                  |               |           |           |         |              |         |           |           |           |           |     | gat          |
| Programminformationen                                                                                                    |                                             |              |                                   |                  |               |           |           |         |              |         |           |           |           | •         | /   | Den          |
| Ichale Module                                                                                                    | <                                           |              |                                   |                  |               |           |           |         | > 1009       | 6       |           | •         |           |           |     |              |
| Nicht gruppierte Geräte                                                                                                    | CPU_1214C [CPU 12                           |              |                                   |                  |               |           | Q         | Eigenso | haften       | 11      | Info 🧯    | Dia       | agnose    |           |     |              |
| Gemeinsame Daten                                                                                                    | Allgemein                                   | Variablen    | Systemko                          | netanton         | Toyto         | 1         |           |         |              | 1       |           |           | 0         |           |     | Bib          |
| Dokumentationseinstellungen                                                                                                    | Enveiterte Ontione                          |              | Systemation                       | istanten         | Texte         |           |           |         |              |         |           |           |           |           | 6   | let          |
| I Sprachen & Ressourcen                                                                                                    | Zugriff auf den Web                         | server       | Übersicht de                      | r Schnitts telle | en            |           |           |         |              |         |           |           |           |           | - 1 | hek          |
| Online-Zugänge                                                                                                    | HW-Kennung                                  |              |                                   |                  |               |           |           |         |              |         |           |           |           |           |     | S            |
| Card Reader/USB-Speicher                                                                                                    | DI 14/DQ 10                                 |              | Gerät                             |                  | Schni         | ittstelle |           | Zuc     | griff auf de | en Web: | serve     |           |           |           |     |              |
|                                                                                                    | ► AI 2                                      |              | CPU_1                             | 214C             | PROF          | INET-Sch  | nittstell | e_1 🗹   |              |         |           |           |           |           |     |              |
|                                                                                                    | AQ1 Signalboard                             | = •          |                                   |                  |               |           |           |         |              |         |           |           |           |           |     |              |
|                                                                                                    | <ul> <li>Schnelle Zähler (HSC)</li> </ul>   |              |                                   |                  |               |           |           |         |              |         |           |           |           |           |     |              |
|                                                                                                    | Anlauf                                      | 101          |                                   |                  |               |           |           |         |              |         |           |           |           |           |     |              |
|                                                                                                    | Zyklus                                      |              |                                   |                  |               |           |           |         |              |         |           |           |           |           |     |              |
|                                                                                                    | Kommunikationslast                          |              |                                   |                  |               |           |           |         |              |         |           |           |           |           |     |              |
| < m >                                                                                                    | System- und Taktmer                         | (er 🗸        |                                   |                  |               |           |           |         |              |         |           |           |           |           |     |              |
| > Detailansicht                                                                                                    | < 11                                        | >            |                                   |                  |               |           |           |         |              |         |           |           |           |           |     | •            |
| <ul> <li>Portalansicht</li> <li>Übersicht</li> </ul>                                                                                                    | CPU_1214C                                   |              |                                   |                  |               |           |           |         |              | Proje   | kt gespei | chert unt | er E:\00_ | TIA_Po    |     |              |

### 7.4 Diagnose für S7-1200 über das Web

® Um auf den Webserver der CPU 1214C DC/DC/DC zugreifen zu können, öffnen wir einen beliebigen Webbrowser auf einem PC, der über TCP/IP mit der CPU verbunden ist.

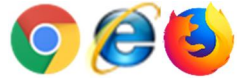

- ® Dort tragen wir die Adresse der CPU 1214C DC/DC/DC ein. Standardmäßig ist der Zugriff auf den Webserver nur verschlüsselt mit HTTPS erreichbar.
- ® https://192.168.0.1

| Neuer Tab                 | ×                                                                                                |
|---------------------------|--------------------------------------------------------------------------------------------------|
| $\ \in \ \Rightarrow \ G$ | https://192.168.0.1                                                                              |
| Apps Pla                  | tzieren Sie Ihre Lesezeichen hier in der Lesezeichenleiste, um schnell auf sie zugreifen zu könr |

® Da die Steuerung ein selbst-signiertes Zertifikat f
ür die Verschl
üsselung verwendet, wird der Webbrowser eine Warnung ausgeben, dass er dem Zertifikat nicht vertraut. Diese muss manuell best
ätigt werden.

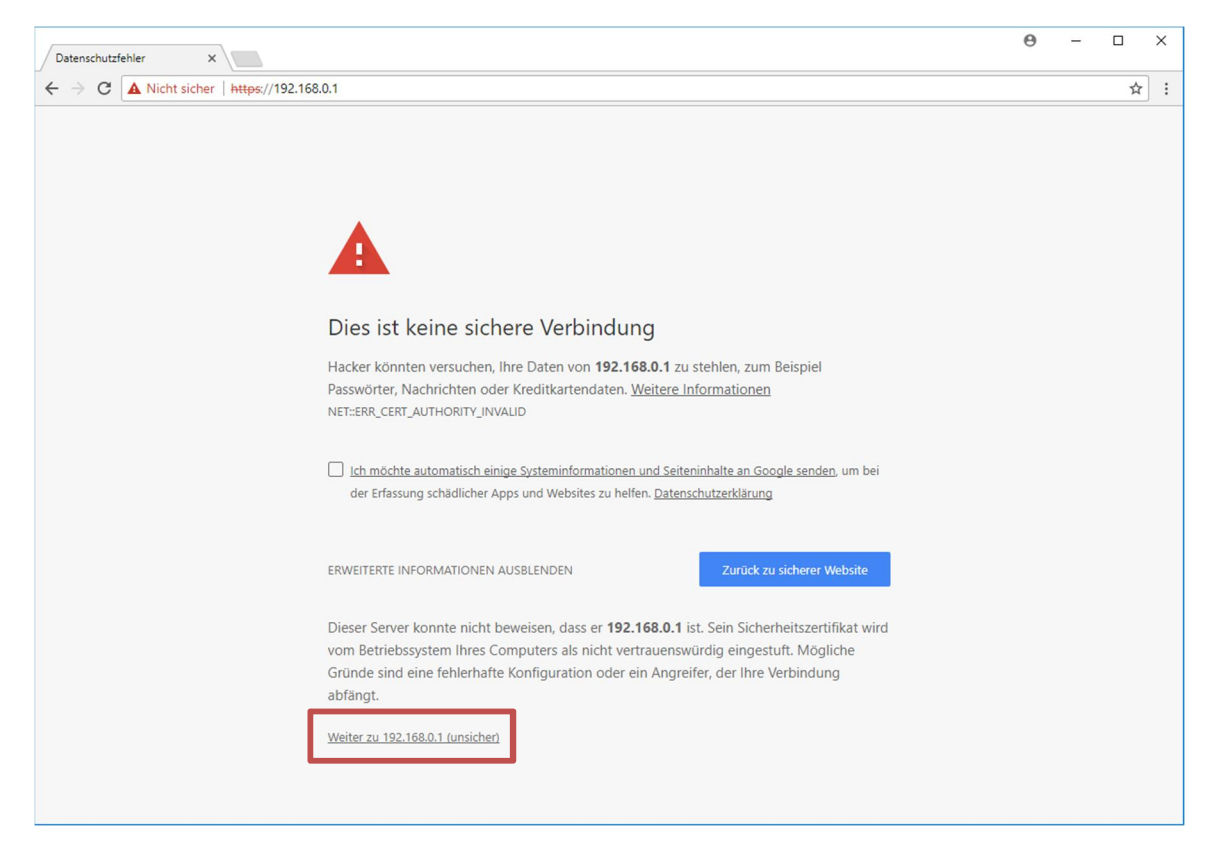

*Hinweise:* In einer Produktionsumgebung sollte ein eigenes Zertifikat in die Steuerung eingespielt werden, welchem der Webbrowser vertraut.

Reference of the second second

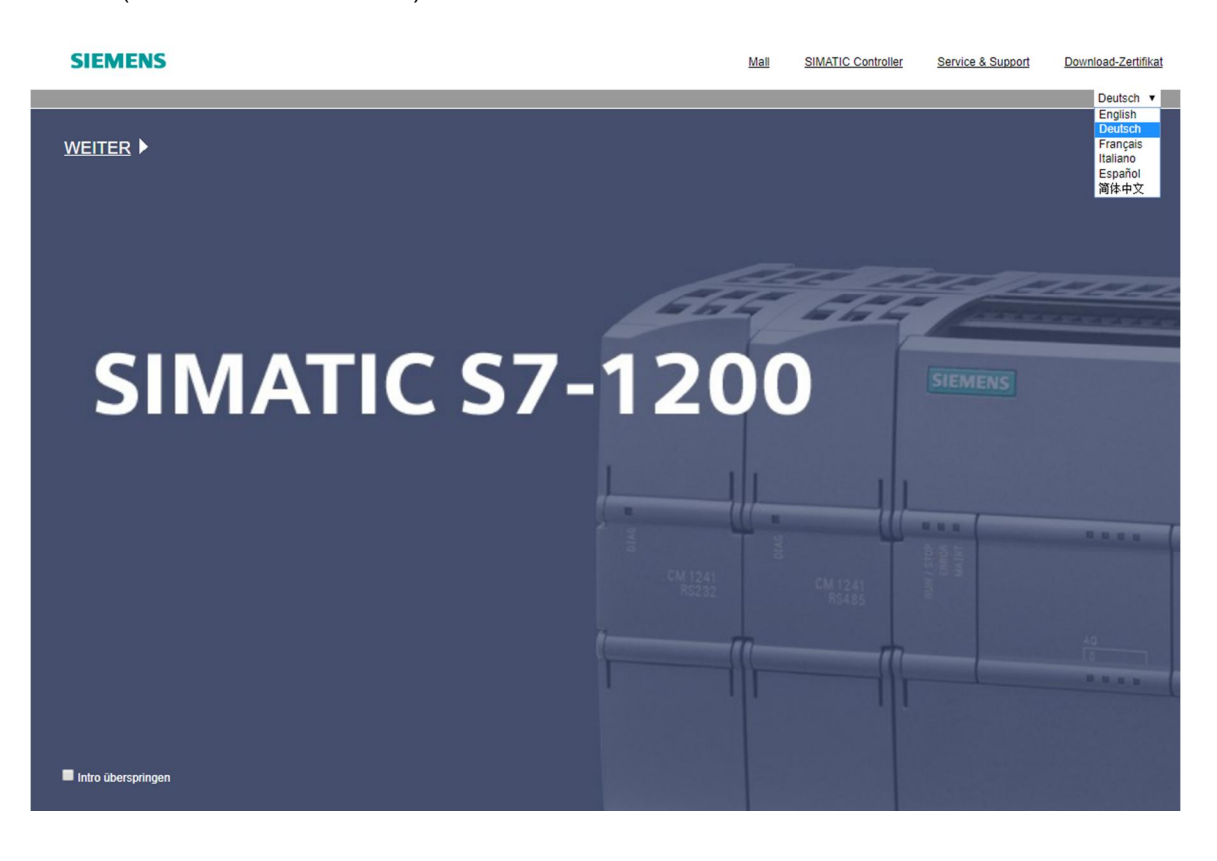

Reference of the second second

| SIEMENS                                  | S7-1200-Station_1 / CPU_1214C |                   |                           |           |
|------------------------------------------|-------------------------------|-------------------|---------------------------|-----------|
|                                          |                               | 02:4              | 41:16 10.01.2012 UTC •    | Deutsch v |
| Benutzername                             | S7-1200-Station_1             |                   |                           |           |
| Anmelden                                 |                               |                   |                           | 🔁 Aus 昌   |
| ▶ Startseite                             |                               | _                 |                           |           |
|                                          |                               | Allgemein:        |                           |           |
| <ul> <li>Diagnose</li> </ul>             | S7-120                        | õ Projektname:    | 031-200_FB-Programmierung |           |
| Diagnosenuffer                           |                               | TIA Portal:       | V14                       |           |
| * Diagnosepunei                          |                               | Stationsname:     | S7-1200-Station_1         |           |
| <ul> <li>Baugruppenzustand</li> </ul>    |                               | c Baugruppenname: | CPU_1214C                 |           |
| Kommunikation                            |                               | Baugruppentyp:    | CPU 1214C DCDCDC          |           |
| ▶ KOITIITIUTIIKallOTI                    |                               | *II               |                           |           |
| <ul> <li>Variablenstatus</li> </ul>      |                               | Status:           |                           |           |
|                                          |                               | Betriebszustand:  | RUN                       |           |
| <ul> <li>Beobachtungstabellen</li> </ul> |                               | Status:           | ✓ OK                      |           |
| Online-Sicherung                         |                               | CPU-Bedienpanel:  |                           |           |
| Anwenderseiten                           |                               |                   | RUN                       |           |
|                                          |                               |                   | STOP                      |           |
| <ul> <li>Dateibrowser</li> </ul>         |                               |                   |                           |           |
|                                          |                               |                   | LED blinken               |           |
|                                          |                               |                   |                           |           |
| ► Intro                                  |                               |                   |                           |           |
|                                          |                               |                   |                           |           |

R Hardware, Firmwarestand und Seriennummer werden bei ,Diagnose<sup>6</sup> angezeigt.
 ( 
 ® Diagnose ® Identifikation)

| SIEMENS | S7-1200-Station_1 / CPU_1214C |
|---------|-------------------------------|
|         |                               |

|                                          | u.                                     | 2:45:24 10.01.2012 UIC | Deutsch |
|------------------------------------------|----------------------------------------|------------------------|---------|
| Benutzername                             | Diagnose                               |                        |         |
| Anmelden                                 |                                        |                        | 🔁 Aus 🚐 |
|                                          | Identifikation Programmschutz Speicher |                        |         |
| ► Startseite                             |                                        |                        |         |
| ▶ Diagnose                               | Identifikation:                        |                        |         |
|                                          | Anlagenkennzeichen:                    |                        |         |
| <ul> <li>Diagnosepuffer</li> </ul>       | Ortskennzeichen:                       |                        |         |
| <ul> <li>Baugruppenzustand</li> </ul>    | Seriennummer: S C-F3SH7589             |                        |         |
|                                          |                                        |                        |         |
| <ul> <li>Kommunikation</li> </ul>        | Bestellnummer:                         |                        |         |
| Variablanatatus                          | Hardware: 6ES7 214-1AG40-0XB0          |                        |         |
| ▶ Vallablenstatus                        |                                        |                        |         |
| <ul> <li>Beobachtungstabellen</li> </ul> | Version:                               |                        |         |
|                                          | Hardware: 2                            |                        |         |
| <ul> <li>Online-Sicherung</li> </ul>     | Firmware: V04.02.01                    |                        |         |
| <ul> <li>Anwenderseiten</li> </ul>       |                                        |                        |         |
|                                          |                                        |                        |         |
| <ul> <li>Dateibrowser</li> </ul>         |                                        |                        |         |
|                                          |                                        |                        |         |
|                                          |                                        |                        |         |
| ► Intro                                  |                                        |                        |         |
| Warten auf 192.168.0.1                   |                                        |                        |         |

- ® Unter ,Diagnosepuffer' erhält man aussagekräftige Informationen für sämtliche Ereignisse in der CPU. Ereignismeldungen werden in einem Umlaufpuffer registriert. Die neueste Meldung wird in der obersten Zeile angezeigt.
  - ( ® Diagnosepuffer)

| SIEMENS                              | S7-12                    | 00-Statior                                                 | 1 / CPU_1                      | 214C                           |                                                                                                   |  |  |  |
|--------------------------------------|--------------------------|------------------------------------------------------------|--------------------------------|--------------------------------|---------------------------------------------------------------------------------------------------|--|--|--|
|                                      |                          |                                                            |                                |                                | 02:48:28 10.01.2012 UTC V Deutsch V                                                               |  |  |  |
| Benutzername Anmelder                | Diagnos                  | osepuffer<br>sepuffer Einträ                               | ige 1-25 🔻                     |                                | o Aus 🛎                                                                                           |  |  |  |
|                                      | Nummer                   | Uhrzeit                                                    | Datum                          | Status                         | Ereignis                                                                                          |  |  |  |
| <ul> <li>Startseite</li> </ul>       | 1                        | 02:15:12                                                   | 10.01.2012                     | kommendes Ereignis             | Folge-Betriebszustandsübergang - CPU wechselt von Zustand ANLAUF nach RUN                         |  |  |  |
|                                      | 2                        | 02:15:12                                                   | 10.01.2012                     | kommendes Ereignis             | Über Kommunikation angestoßene Anforderung: WARMSTART - CPU wechselt von Zustand STOP nach ANLAUF |  |  |  |
| <ul> <li>Diagnose</li> </ul>         | 3                        | 02:15:12                                                   | 10.01.2012                     | kommendes Ereignis             | Neue Anlaufinformation - Aktueller CPU-Betriebszustand: STOP                                      |  |  |  |
| Discussion                           | 4                        | 02:14:31                                                   | 10.01.2012                     | kommendes Ereignis             | Neue Anlaufinformation - Aktueller CPU-Betriebszustand: STOP                                      |  |  |  |
| <ul> <li>Diagnosepuner</li> </ul>    | 5                        | 02:14:29                                                   | 10.01.2012                     | kommendes Ereignis             | Neue Anlaufinformation - Aktueller CPU-Betriebszustand: STOP                                      |  |  |  |
| Baugruppenzustand                    | 6                        | 02:14:27                                                   | 10.01.2012                     | kommendes Ereignis             | Neue Anlaufinformation - Aktueller CPU-Betriebszustand: STOP                                      |  |  |  |
|                                      | 7                        | 02:14:25                                                   | 10.01.2012                     | kommendes Ereignis             | Folge-Betriebszustandsübergang - CPU wechselt von Zustand STOP nach STOP                          |  |  |  |
| <ul> <li>Kommunikation</li> </ul>    | 8                        | 02:14:23                                                   | 10.01.2012                     | kommendes Ereignis             | Neue Anlaufinformation - Aktueller CPU-Betriebszustand: STOP                                      |  |  |  |
|                                      | 9                        | 02:14:23                                                   | 10.01.2012                     | kommendes Ereignis             | Neue Anlaufinformation - Aktueller CPU-Betriebszustand: STOP                                      |  |  |  |
| <ul> <li>Variablenstatus</li> </ul>  | 10                       | 02:14:22                                                   | 10.01.2012                     | kommendes Ereignis             | Über Kommunikation angestoßene Anforderung: STOP - CPU wechselt von Zustand RUN nach STOP         |  |  |  |
| Reobachtungstabellen                 | 11                       | 01:19:10                                                   | 09.01.2012                     | gehendes Ereignis              | Force-Auftrag aktiv: - Aktueller CPU-Betriebszustand: RUN                                         |  |  |  |
| r beobachtungstabelien               | 12                       | 01:17:13                                                   | 09.01.2012                     | kommendes Ereignis             | Force-Auftrag aktiv: - Aktueller CPU-Betriebszustand: RUN                                         |  |  |  |
| <ul> <li>Online-Sicherung</li> </ul> | Details:                 | 1                                                          |                                |                                | Ereignis-ID: 16# 02:400C                                                                          |  |  |  |
| <ul> <li>Anwenderseiten</li> </ul>   | CPU-Info:<br>Netz-ein-H  | Folge-Betrieb<br>lochlauf-Modu                             | szustandsüberg<br>Is: WARMSTAR | ang<br>T> RUN (falls vor Ausso | halten RUN)                                                                                       |  |  |  |
| <ul> <li>Dateibrowser</li> </ul>     | Anlaufsper<br>- keine An | Anlaufsperre(n) anstehend:<br>- keine Anlaufsperre gesetzt |                                |                                |                                                                                                   |  |  |  |
|                                      | CPU wech                 | hselt von Zust                                             | and ANLAUF na                  | ach RUN                        |                                                                                                   |  |  |  |
|                                      | HW ID=                   | 52                                                         |                                |                                |                                                                                                   |  |  |  |
| ► Intro                              |                          |                                                            |                                |                                |                                                                                                   |  |  |  |
|                                      | Kommende                 | es Ereignis                                                |                                |                                |                                                                                                   |  |  |  |

- In der Ansicht ,Baugruppenzustand' wird der Status zu den einzelnen Baugruppen hier SIMATIC S7-1200 – mit weiteren Details angezeigt.
- SIEMENS S7-1200-Station\_1 / CPU\_1214C 02:49:51 10.01.2012 UTC ▼ Deutsch ▼ Baugruppenzustand Anmelden 🔁 Aus 🔳 Baugruppenzustand - S7-1200-Station 1 - CPU\_1214C Startseite Steckpl. Status Name Bestellnummer E-Adresse A-Adresse Kommentar DI 14/DQ 10\_1 1 Details 0 0 Diagnose  $\checkmark$ Details 64 2 AI 2\_1 ✓ AQ 1x12BIT\_1 Details 6ES7 232-4HA30-0XB0 64 3 Diagnosepuffer 16 HSC\_1 Details 1000 Baugruppenzustand 17 ⊻ HSC\_2 Details 1004 ✓ ✓ 18 HSC\_3 Details 1008 Kommunikation 19 HSC\_4 Details 1012 20 HSC\_5 Details 1016 Variablenstatus 21 < HSC\_6 Details 1020 32 ~ Pulse\_1 Details 1000 Beobachtungstabellen 33 ~ Pulse\_2 Details 1002 • Online-Sicherung Zustand Identifikation Anwenderseiten Dateibrowser Intro
- (® Baugruppenzustand)

- ® Die Details zu den Kommunikationseinstellungen werden unter ,Kommunikation' angezeigt.
  - (® Kommunikation)

SIEMENS S7-1200-Station\_1 / CPU\_1214C

|                                      | 02:51:45                                                    | 10.01.2012 UTC | ▼ Deutsch ▼ |
|--------------------------------------|-------------------------------------------------------------|----------------|-------------|
| Benutzername                         | Kommunikation                                               |                |             |
| Anmelden                             |                                                             |                |             |
|                                      |                                                             |                |             |
| Otorita alta                         | Parameter Statistik Verbindungsressourcen Verbindungsstatus |                |             |
| • Stanselle                          |                                                             |                |             |
| <ul> <li>Diagnose</li> </ul>         | PROFINET Interface [X1]                                     |                |             |
| Diagnocopuffor                       |                                                             |                |             |
| • Diagnosepunei                      | Netzanschluss:                                              |                |             |
| Baugruppenzustand                    | MAC-Adresse: 28-63-36-88-FF-DA                              |                |             |
| 5 11                                 | Name: cpuxb1214c77d5                                        |                |             |
| <ul> <li>Kommunikation</li> </ul>    |                                                             |                |             |
|                                      | IP-Parameter:                                               |                |             |
| <ul> <li>Variablenstatus</li> </ul>  | IP-Adresse: 192.168.0.1                                     |                |             |
| Beobachtungstabellen                 | Subnetzmaske: 255.255.255.0                                 |                |             |
|                                      | Default-Router: 0.0.0.0                                     |                |             |
| <ul> <li>Online-Sicherung</li> </ul> | IP-Einstellungen: IP-Adresse im Projekt eingestellt         |                |             |
|                                      |                                                             |                |             |
| <ul> <li>Anwenderseiten</li> </ul>   | Dhysikalische Einenschaften                                 |                |             |
| Dateibrowser                         | r nyakunacine Eigenacination.                               |                |             |
| P Datcibrowsci                       | Portnummer Linkstatus Einstellungen Modus Verbindungsmedium |                |             |
|                                      | X1 P1 OK Automatisch 100 MBit/s Vollduplex Kupferkabel      |                |             |
|                                      |                                                             |                |             |
| ► Intro                              |                                                             |                |             |
|                                      |                                                             |                |             |

- ® Die Werte zu einzelnen Variablen können unter ,Variablenstatus' angezeigt und auch geändert werden.
  - (® Variablenstatus)

SIEMENS S7-1200-Station\_1 / CPU\_1214C

|                                    |                                                  |                                 |             | 02:56:55 10.01.2012 UTC | ▼ Deutsch ▼ |
|------------------------------------|--------------------------------------------------|---------------------------------|-------------|-------------------------|-------------|
| Benutzername                       | Variablenstatus                                  |                                 |             |                         |             |
| Anmelden                           |                                                  |                                 |             |                         | 😂 Aus 🚢     |
|                                    | Geben Sie hier die Adresse einer Variable ein, o | die Sie beobachten/ändern möcht | en          |                         |             |
| <ul> <li>Startseite</li> </ul>     | Adresse                                          | Anzeigeformat                   | MonitorWert | ModifyWert              | 9           |
| Diagnose                           | -M3                                              | BOOL                            | false       | 1                       | Los         |
| Ū.                                 | Neue Variable                                    | •                               |             |                         |             |
| <ul> <li>Diagnosepuffer</li> </ul> | Aktualisieren                                    |                                 |             |                         | Übernehmen  |
| Baugruppenzustand                  |                                                  |                                 |             |                         |             |
| <ul> <li>Kommunikation</li> </ul>  |                                                  |                                 |             |                         |             |
| → Variablenstatus                  |                                                  |                                 |             |                         |             |
| Beobachtungstabellen               |                                                  |                                 |             |                         |             |
| Online-Sicherung                   |                                                  |                                 |             |                         |             |
| Anwenderseiten                     |                                                  |                                 |             |                         |             |
| <ul> <li>Dateibrowser</li> </ul>   |                                                  |                                 |             |                         |             |
|                                    |                                                  |                                 |             |                         |             |
| ▶ Intro                            |                                                  |                                 |             |                         |             |

- ® Mit Hilfe des ,Dateibrowsers' können Daten direkt auf der Speicherkarte in der CPU abgelegt oder von dieser geladen werden.
  - ( ® Dateibrowser)

| SIEMENS                                  | S7-1200-Station_1 / CF    | PU_12140 | 0                   |         |            |                         |         |
|------------------------------------------|---------------------------|----------|---------------------|---------|------------|-------------------------|---------|
|                                          |                           |          |                     |         |            | 02:58:06 10.01.2012 UTC | Deutsch |
| Benutzername                             | Dateibrowser              |          |                     |         |            |                         |         |
| Anmelden                                 |                           |          |                     |         |            |                         | 🔁 Aus 🚢 |
| <ul> <li>Startseite</li> </ul>           | <u>\$7-1200-Station 1</u> |          |                     |         |            |                         |         |
|                                          | Name                      | Größe    | Geändert am         | Löschen | Umbenennen |                         |         |
| <ul> <li>Diagnose</li> </ul>             | DataLogs                  |          | 00:00:00 01.01.2012 |         |            |                         |         |
| <ul> <li>Diagnosepuffer</li> </ul>       | Recipes                   |          | 00:00:00 01.01.2012 |         |            |                         |         |
| Baugruppenzustand                        | Verzeichnisvorgänge:      |          |                     |         |            |                         |         |
| Kommunikation                            |                           |          |                     |         |            |                         |         |
| <ul> <li>Variablenstatus</li> </ul>      |                           |          |                     |         |            |                         |         |
| <ul> <li>Beobachtungstabellen</li> </ul> |                           |          |                     |         |            |                         |         |
| <ul> <li>Online-Sicherung</li> </ul>     |                           |          |                     |         |            |                         |         |
| Anwenderseiten                           |                           |          |                     |         |            |                         |         |
| ▶ Dateibrowser                           |                           |          |                     |         |            |                         |         |
| ▶ Intro                                  |                           |          |                     |         |            |                         |         |
| Warten auf 192.168.0.1                   |                           |          |                     |         |            |                         |         |

® Unter "Online-Sicherung" können Sie eine Sicherung des Projekts in der SPS erstellen und diese Sicherung später wiederherstellen. (® Online-Sicherung ® Online-Sicherung erstellen ® Online-Sicherung laden)

| Description       Online-Sicherung         Anmelden       Backup PLC:         Online-Sicherung erstellen         > Diagnose         > Diagnose         > Diagnosepuffer         > Baugruppenzustand         Patei auswahlen, Keine ausgewahlt         Online-Sicherung laden         > Variablenstatus         > Datues         > Datues         > Anwenderseiten         > Datebrowser | SIEMENS                             | S7-1200-Station_1 / CPU_1214C             |
|----------------------------------------------------------------------------------------------------|-------------------------------------|-------------------------------------------|
| Emulcianame       Online-Sicherung         > Startseite       Backup PLC:         > Diagnose       Online-Sicherung erstellen         > Diagnosepuffer       Restore PLC:         > Baugruppenzustand       Detei auswahlen Keine ausgewahlt         > Variablenstatus       Online-Sicherung laden         > Anwenderseiten       Status:         > Dateibrowser       Istatus:        |                                     | 02:58:32 10:01:2012 UTC 🔻 Deutsch 🔻       |
| Backup PLC:       Online-Sicherung erstellen         > Diagnose       Restore PLC:         > Baugruppenzustand       Datei auswahlen Keine ausgewahlt         > Kommunikation       Online-Sicherung laden         > Variablenstatus       Status:         > Online-Sicherung       Status:         > Anwenderseiten       Status:         > Lateibrowser       Nation                  | Benutzername Anmelden               | Online-Sicherung                          |
| > Diagnose         > Diagnosepuffer         > Baugruppenzustand         > Kommunikation         > Datei auswahlen Keine ausgewahlt         Online-Sicherung laden         > Variablenstatus         > Beobachtungstabellen         > Status:         > Online-Sicherung         > Anwenderseiten         > Dateibrowser                                                                 | Startseite                          | Backup PLC:<br>Online-Sicherung erstellen |
| > Diagnosepuffer         > Baugruppenzustand         > Kommunikation         > Variablenstatus         > Online-Sicherung laden         > Beobachtungstabellen         > Status:         > Online-Sicherung         > Anwenderseiten         > Dateibrowser                                                                                                    | Diagnose                            |                                           |
| > Baugruppenzustand     Restore PLC:       > Datei auswahlen     Kelne ausgewahlt       > Variablenstatus     Online-Sicherung laden       > Beobachtungstabellen     status:       > Online-Sicherung     >       > Anwenderseiten                                                                                                    | Diagnosepuffer                      |                                           |
| Kommunikation     Datei auswählen Kelne ausgewählt       Online-Sicherung laden       Beobachtungstabellen       Status:       Online-Sicherung       Anwenderseiten       Dateibrowser                                                                                                    | Baugruppenzustand                   | Restore PLC:                              |
| Variablenstatus Online-Sicherung laden   > Beobachtungstabelien status:   > Online-Sicherung   > Anwenderseiten   > Dateibrowser                                                                                                    | Kommunikation                       | Datel auswählen Keine ausgewählt          |
| <ul> <li>Beobachtungstabellen Status:</li> <li>Online-Sicherung</li> <li>Anwenderseiten</li> <li>Dateibrowser</li> <li>Intro</li> </ul>                                                                                                    | <ul> <li>Variablenstatus</li> </ul> | Online-Sicherung laden                    |
| Online-Sicherung     Anwenderseiten     Dateibrowser     Intro                                                                                                    | Beobachtungstabellen                | Status:                                   |
| Anwenderseiten     Dateibrowser                                                                                                    | Online-Sicherung                    |                                           |
| Dateibrowser                                                                                                    | Anwenderseiten                      |                                           |
| Intro                                                                                                    | <ul> <li>Dateibrowser</li> </ul>    |                                           |
|                                                                                                    | ▶ Intro                             |                                           |

| SIEMENS                                  | S7-1200-Station_1 / CPU_12    | 214C                    |             |
|------------------------------------------|-------------------------------|-------------------------|-------------|
|                                          |                               | 03:01:58 10.01.2012 UTC | ▼ Deutsch ▼ |
| Benutzername                             | Anwenderseiten                |                         |             |
| Anmelden                                 |                               |                         | 🔁 Aus 🛎     |
| ► Startseite                             | Die Seite ist nicht verfügbar |                         |             |
| <ul> <li>Diagnose</li> </ul>             |                               |                         |             |
| <ul> <li>Diagnosepuffer</li> </ul>       |                               |                         |             |
| <ul> <li>Baugruppenzustand</li> </ul>    |                               |                         |             |
| <ul> <li>Kommunikation</li> </ul>        |                               |                         |             |
| <ul> <li>Variablenstatus</li> </ul>      |                               |                         |             |
| <ul> <li>Beobachtungstabellen</li> </ul> |                               |                         |             |
| <ul> <li>Online-Sicherung</li> </ul>     |                               |                         |             |
| Anwenderseiten                           |                               |                         |             |
| ➤ Dateibrowser                           |                               |                         |             |
| ► Intro                                  |                               |                         |             |
| Sichere Verbindung wird hergestell       | t                             |                         |             |

| SIEMENS                                  | S7-1200-Station_1 / CF    | PU_12140 | :                   |         |            |                         |         |
|------------------------------------------|---------------------------|----------|---------------------|---------|------------|-------------------------|---------|
|                                          |                           |          |                     |         |            | 02:58:06 10.01.2012 UTC | Deutsch |
| Benutzername                             | Dateibrowser              |          |                     |         |            |                         |         |
| Anmelden                                 |                           |          |                     |         |            |                         | 😂 Aus 🚢 |
| <ul> <li>Startseite</li> </ul>           | <u>\$7-1200-Station 1</u> |          |                     |         |            |                         |         |
|                                          | Name                      | Größe    | Geändert am         | Löschen | Umbenennen |                         |         |
| <ul> <li>Diagnose</li> </ul>             | DataLogs                  |          | 00:00:00 01.01.2012 |         |            |                         |         |
| Diagnosepuffer                           | Ecipes <u>Recipes</u>     |          | 00:00:00 01.01.2012 |         |            |                         |         |
| Baugruppenzustand                        | Verzeichnisvorgänge:      |          |                     |         |            |                         |         |
| <ul> <li>Kommunikation</li> </ul>        |                           |          |                     |         |            |                         |         |
| <ul> <li>Variablenstatus</li> </ul>      |                           |          |                     |         |            |                         |         |
| <ul> <li>Beobachtungstabellen</li> </ul> |                           |          |                     |         |            |                         |         |
| <ul> <li>Online-Sicherung</li> </ul>     |                           |          |                     |         |            |                         |         |
| Anwenderseiten                           |                           |          |                     |         |            |                         |         |
| Dateibrowser                             |                           |          |                     |         |            |                         |         |
| Intro                                    |                           |          |                     |         |            |                         |         |
| Warten auf 192.168.0.1                   |                           |          |                     |         |            |                         |         |

### 7.5 Checkliste

| Nr. | Beschreibung                                                                                                   | Geprüft |
|-----|----------------------------------------------------------------------------------------------------|---------|
| 1   | Projekt 031-410_Grundlagen_Diagnose_2_S7-1200<br>erfolgreich dearchiviert.                                     |         |
| 2   | Webserver für die CPU 1214C aus Projekt 031-<br>410_Grundlagen_Diagnose_2_S7-1200 erfolgreich<br>konfiguriert. |         |
| 3   | CPU 1214C aus Projekt 031-<br>410_Grundlagen_Diagnose_2_S7-1200 erfolgreich<br>geladen.                        |         |
| 4   | Spannungsversorgung ausgeschaltet.                                                                             |         |
| 5   | Signalboard AQ 1x12Bit gezogen.                                                                                |         |
| 6   | Spannungsversorgung wieder eingeschaltet.                                                                      |         |
| 7   | Aufruf des Webservers der CPU 1214C in einem der freigegebenen Webbrowser.                                     |         |
| 8   | Anzeige zum fehlenden Signalboard AQ 1x12Bit im<br>Menüpunkt Baugruppenzustand des Webservers kontrolliert.    |         |

## 8 Weiterführende Information

Zur Einarbeitung bzw. Vertiefung finden Sie als Orientierungshilfe weiterführende Informationen, wie z.B.: Getting Started, Videos, Tutorials, Apps, Handbücher, Programmierleitfaden und Trial Software/Firmware, unter nachfolgendem Link:

www.siemens.de/sce/s7-1200

#### Voransicht "Weiterführende Informationen"

- Getting Started, Videos, Tutorials, Apps, Handbücher, Trial-SW/Firmware
  - ↗ TIA Portal Videos
  - ↗ TIA Portal Tutorial Center
  - > Getting Started
  - ↗ Programmierleitfaden
  - Leichter Einstieg in SIMATIC S7-1200
  - > Download Trial Software/Firmware
  - ↗ Technische Dokumentation SIMATIC Controller
  - ↗ Industry Online Support App
  - TIA Portal, SIMATIC S7-1200/1500 Überblick
  - ↗ TIA Portal Website
  - ↗ SIMATIC S7-1200 Website
  - ↗ SIMATIC S7-1500 Website

### Weitere Informationen

Siemens Automation Cooperates with Education siemens.de/sce

SCE Lehrunterlagen siemens.de/sce/module

SCE Trainer Pakete siemens.de/sce/tp

SCE Kontakt Partner siemens.de/sce/contact

Digital Enterprise siemens.de/digital-enterprise

Industrie 4.0 siemens.de/zukunft-der-industrie

Totally Integrated Automation (TIA) siemens.de/tia

TIA Portal siemens.de/tia-portal

SIMATIC Controller siemens.de/controller

SIMATIC Technische Dokumentation siemens.de/simatic-doku

Industry Online Support support.industry.siemens.com

Katalog- und Bestellsystem Industry Mall mall.industry.siemens.com

Siemens AG Digital Factory Postfach 4848 90026 Nürnberg Deutschland

Änderungen und Irrtümer vorbehalten © Siemens AG 2018

siemens.de/sce